A) Za studente koji se prijavljuju po prvi put (nisu verificirali račun):

- 1. Idite na stranicu rad.uniri.hr .
- 2. Kliknite na prvi link (označeno na slici).

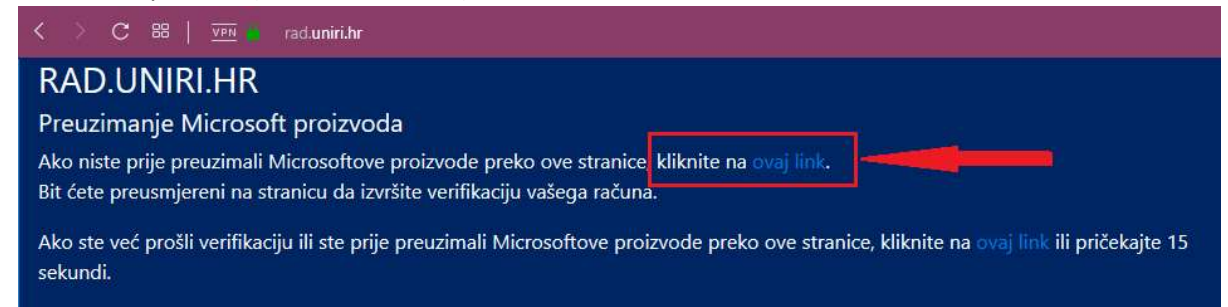

3. Unesite korisničke podatke. (Umjesto STUDENT upišite Vaše korisničko ime).

|                            | Microsoft                  |         |
|----------------------------|----------------------------|---------|
|                            | Sign in                    |         |
|                            | STUDENT@student.uniri.hr   |         |
|                            | No account? Create one!    |         |
|                            | Can't access your account? | <u></u> |
| Contraction of Contraction | Next                       |         |

4. Označite prvu kućicu i kliknite na "Accept Terms" (označeno na slici)

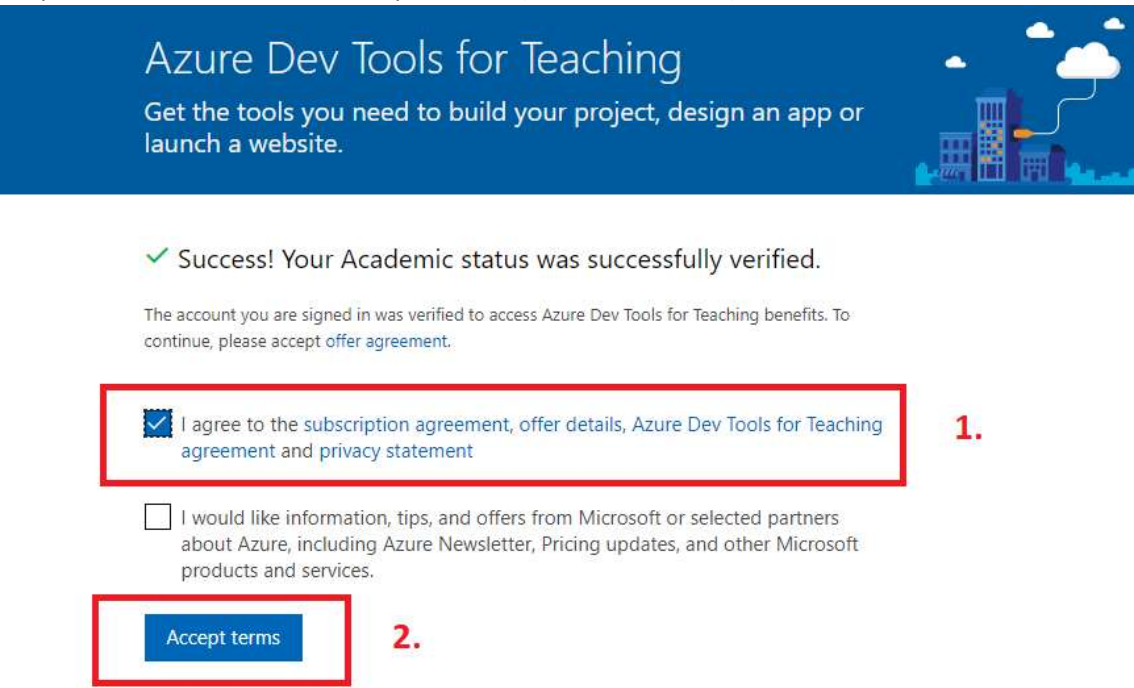

## 5. Nakon preusmjeravanja, odaberite Microsoft proizvod sa ponuđene liste.

| ≡ Microsoft A    | zure                                                    | $\mathcal P$ Search resources, services, and docs (G+/) |        | > 🗣 o 🐵 ? 🐵   |
|------------------|---------------------------------------------------------|---------------------------------------------------------|--------|---------------|
| Home > Education | Software                                                |                                                         |        |               |
| Education        | - Software                                              |                                                         |        |               |
|                  | « Team Foundation Server Office Integration 2017 (DVD)  | Productivity Tools                                      | 64 bit | English       |
| Overview         | Team Foundation Server Project Server Extensions 2015   | Productivity Tools                                      | 64 bit | English       |
| Software         | Team Foundation Server Project Server Extensions 2015   | Productivity Tools                                      | 64 bit | English       |
| 💱 Learning       | Visio Professional 2019 (Windows Only)                  | Productivity Tools                                      | 64 bit | English       |
| My account       | Visio Professional 2016 (Windows Only)                  | Productivity Tools                                      | 64 bit | English       |
| 🚨 Profile        | Visual Studio Community 2019 (version 16.0)             | Developer Tools                                         | 64 bit | Multilanguage |
| Need belo?       | Visual Studio Community 2017                            | Developer Tools                                         | 64 bit | Multilanguage |
| Student 55 O     | Visual Studio Enterprise 2017                           | Developer Tools                                         | 64 bit | Multilanguage |
| Student FAU      | Visual Studio 2017 for Mac                              | Developer Tools                                         | 64 bit | Multilanguage |
|                  | Visual Studio 2019 for Mac                              | Developer Tools                                         | 64 bit | Multilanguage |
|                  | Visual Studio Team Foundation Server 2015 with Update 1 | Developer Tools                                         | 64 bit | English       |
|                  | Windows 10 Assessment and Deployment Kit                | Operating System                                        | 64 bit | English       |
|                  | Windows 10 Assessment and Deployment Kit, version 19    | Operating System                                        | 64 bit | English       |
|                  | Windows 10 Education N, Version 1809 (Updated Sept 2    | Operating System                                        | 64 bit | English       |
|                  | Windows 10 Education, Version 1809 (Updated Sept 2018)  | Operating System                                        | 64 bit | English       |

B) Za studente koji su se prije prijavljivali (račun je verificiran):

- 1. Idite na stranicu rad.uniri.hr
- 2. Kliknite na drugi link (označeno na slici).

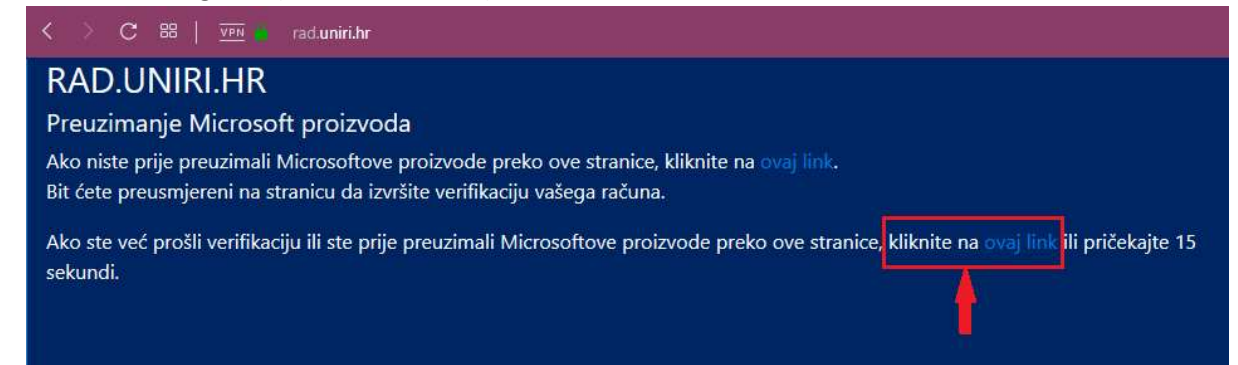

3. Unesite korisničke podatke. (Umjesto STUDENT upišite Vaše korisničko ime).

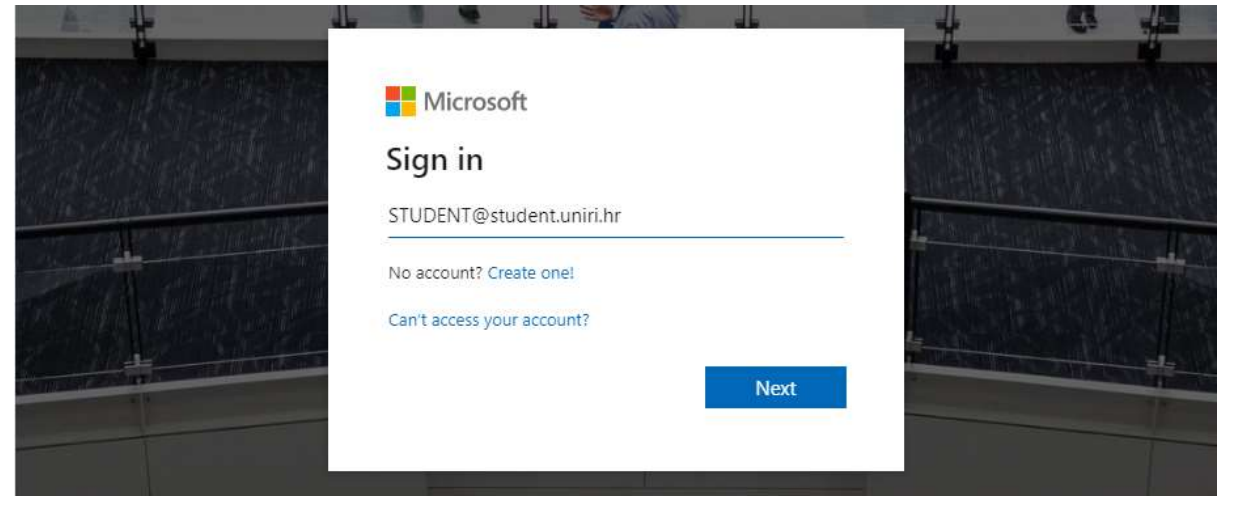

4. Nakon preusmjeravanja, odaberite Microsoft proizvod sa ponuđene liste.

| Microsoft Azure             |                                                         | ♀ Search resources, services, and docs (G+ | n      |               |
|-----------------------------|---------------------------------------------------------|--------------------------------------------|--------|---------------|
| Home > Education - Software |                                                         |                                            |        |               |
| Education - Software        |                                                         |                                            |        |               |
|                             | « Team Foundation Server Office Integration 2017 (DVD)  | Productivity Tools                         | 64 bit | English       |
| Overview                    | Team Foundation Server Project Server Extensions 2015   | Productivity Tools                         | 64 bit | English       |
| 👳 Software                  | Team Foundation Server Project Server Extensions 2015   | Productivity Tools                         | 64 bit | English       |
| 💱 Learning                  | Visio Professional 2019 (Windows Only)                  | Productivity Tools                         | 64 bit | English       |
| My account                  | Visio Professional 2016 (Windows Only)                  | Productivity Tools                         | 64 bit | English       |
| A Profile                   | Visual Studio Community 2019 (version 16.0)             | Developer Tools                            | 64 bit | Multilanguage |
| Nead bain?                  | Visual Studio Community 2017                            | Developer Tools                            | 64 bit | Multilanguage |
| Area (Hg)                   | Visual Studio Enterprise 2017                           | Developer Tools                            | 64 bit | Multilanguage |
|                             | Visual Studio 2017 for Mac                              | Developer Tools                            | 64 bit | Multilanguage |
|                             | Visual Studio 2019 for Mac                              | Developer Tools                            | 64 bit | Multilanguage |
|                             | Visual Studio Team Foundation Server 2015 with Update 1 | Developer Tools                            | 64 bit | English       |
|                             | Windows 10 Assessment and Deployment Kit                | Operating System                           | 64 bit | English       |
|                             | Windows 10 Assessment and Deployment Kit, version 19    | Operating System                           | 64 bit | English       |
|                             | Windows 10 Education N, Version 1809 (Updated Sept 2    | Operating System                           | 64 bit | English       |
|                             | Windows 10 Education, Version 1809 (Updated Sept 2018)  | Operating System                           | 64 bit | English       |